# ClubRunner

<u>Help Articles</u> > <u>Website Guides</u> > <u>Website Content</u> > <u>How do I delete or restore a site page?</u>

## How do I delete or restore a site page?

Michael C. - 2021-01-28 - Website Content

Once a site page is created, you can **Delete** it when no longer required. You may also **Restore** deleted pages as needed. You can access both of these functions through the **Site Page Library** on your club or district site.

- 1. To access the Site Page Library, log in to your ClubRunner home page and access the Member Area.
- 2. Click on the **Website** tab.
- 3. Click on the **Website Content** link.
- 4. On the left-hand side of the screen, click on Pages
- 5. Click on Site Page Library.

#### **Getting Started**

📚 Custom Pages / Site Pages

This section allows you to create additional pages for your website.

A Custom Page is a standalone, single page that can be linked to from the menu or any Links Widget. The content and layout of custom pages can be designed just like your home page, using the Page Designer.

A Site Page is a convenient way to create multiple pages in a section of your website. Use this to create a subsite, with its own side navigation menu to include links, files, subpages and related (nested) site pages.

Both Custom Pages and Site Pages have a standard widget which lists selected pages and can be included on the home page.

To add, edit, or delete pages currently appearing on the home page, click on the sections below:

|                                                                                     |  | Custom Pages<br>Listed on Home Page. |  | Site Pages<br>Listed on Home Page. |  |  |  |  |
|-------------------------------------------------------------------------------------|--|--------------------------------------|--|------------------------------------|--|--|--|--|
| To add, edit, or delete pages in your library, click on the library sections below: |  |                                      |  |                                    |  |  |  |  |
|                                                                                     |  | Custom Page Library                  |  | Site Page Library                  |  |  |  |  |

6. This brings you to the **Site Page Library**, a complete list of currently created site pages. Simply select the site page you wish to delete, and click the **Delete** link under the **Actions** heading.

#### Site Page Library

| View site pages in: | Entire Library | Home Page Widget | Bulletins | ]            |                    |                     |                                 |
|---------------------|----------------|------------------|-----------|--------------|--------------------|---------------------|---------------------------------|
| Active Deleted      |                |                  |           |              |                    |                     |                                 |
| Filter records:     |                |                  |           |              |                    |                     | Create New Site Page            |
| Name 📤              |                | Owner 🗸          | D         | )ate 🗸       | Permalink 💂        | Requires<br>Login 🗸 | Actions                         |
| About Our Club      |                |                  | J         | an 18, 2017  | about-our-club     |                     | View   Edit  Properties  Delete |
| clubexecutives      |                |                  | D         | ec 18, 2019  | clubexecutives     |                     | View   Edit  Properties Delete  |
| Our Committees      |                |                  | J         | lun 12, 2019 | our-<br>committees |                     | View   Edit  Properties  Delete |
|                     |                |                  |           |              | committees         |                     |                                 |

#### **Reactivating a Deleted Site Page**

Site Page Library

1. To reactivate an deleted site page, log in as above and access the Site Pages Library. Then, click on the **Deleted** pages tab.

| Site Page Library                  |                  |              |                    |                     |                                 |  |  |  |  |
|------------------------------------|------------------|--------------|--------------------|---------------------|---------------------------------|--|--|--|--|
| View site pages in: Entire Library | Home Page Widget | Bulletins    |                    |                     |                                 |  |  |  |  |
| Active Deleted                     |                  |              |                    |                     |                                 |  |  |  |  |
| Filter records:                    |                  |              |                    |                     | Create New Site Page            |  |  |  |  |
| Name 🕈                             | Owner 🚽          | Date 🚽       | Permalink 💂        | Requires<br>Login 🚽 | Actions                         |  |  |  |  |
| About Our Club                     |                  | Jan 18, 2017 | about-our-<br>club |                     | View   Edit  Properties  Delete |  |  |  |  |
| Our Committees                     |                  | Jun 12, 2019 | our-<br>committees |                     | View   Edit  Properties  Delete |  |  |  |  |
|                                    |                  |              |                    |                     |                                 |  |  |  |  |

2. Click **Restore** to return the page to the **Active** folder.

#### View site pages in: Entire Library Home Page Widget Bulletins Active Deleted Requires Name \* Owner 🗸 Deleted Date 🖕 Permalink 💂 Login 🚽 Actions View Restor clubexecutives Dec 07, 2020

### **Related Content**

- <u>VIDEO: Site Pages and Custom Pages webinar</u>
- VIDEO: Managing your Site Pages
  How does ClubRunner handle data backups and recovery?